# UNIPD/UNITWIN Project upload guideline

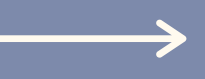

## Credentials

www.wix.com

Email:unitwinidevaw2021@gmail.comPassword:UniTwinPadova21

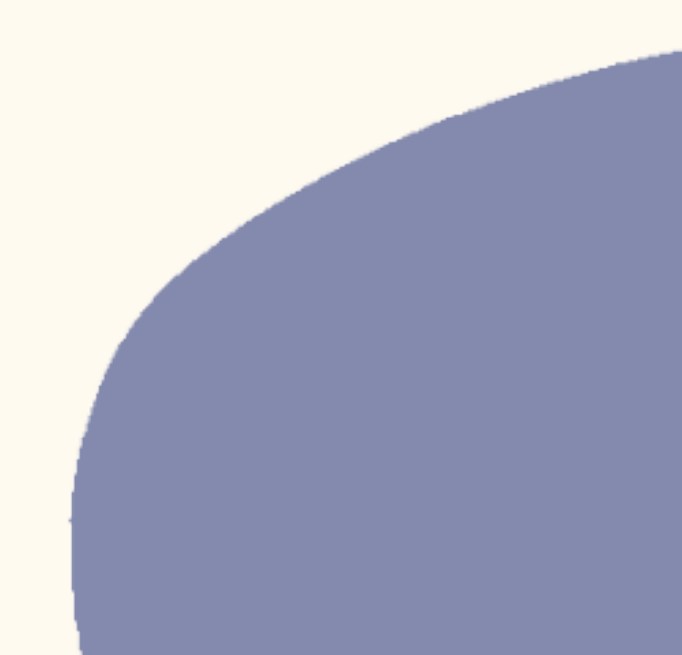

#### When you enter to the account, click on "Blog"

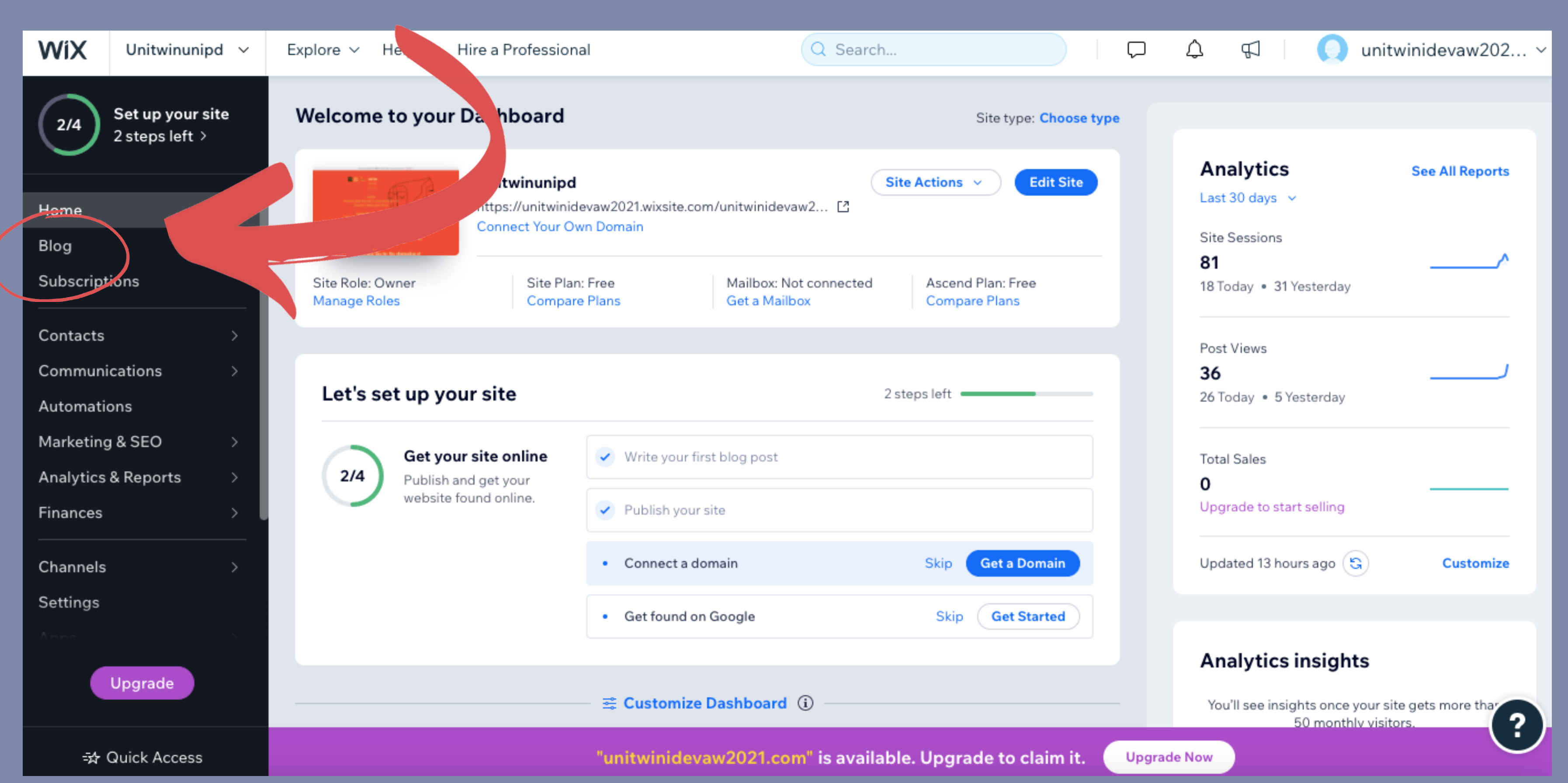

#### "Create New Post"

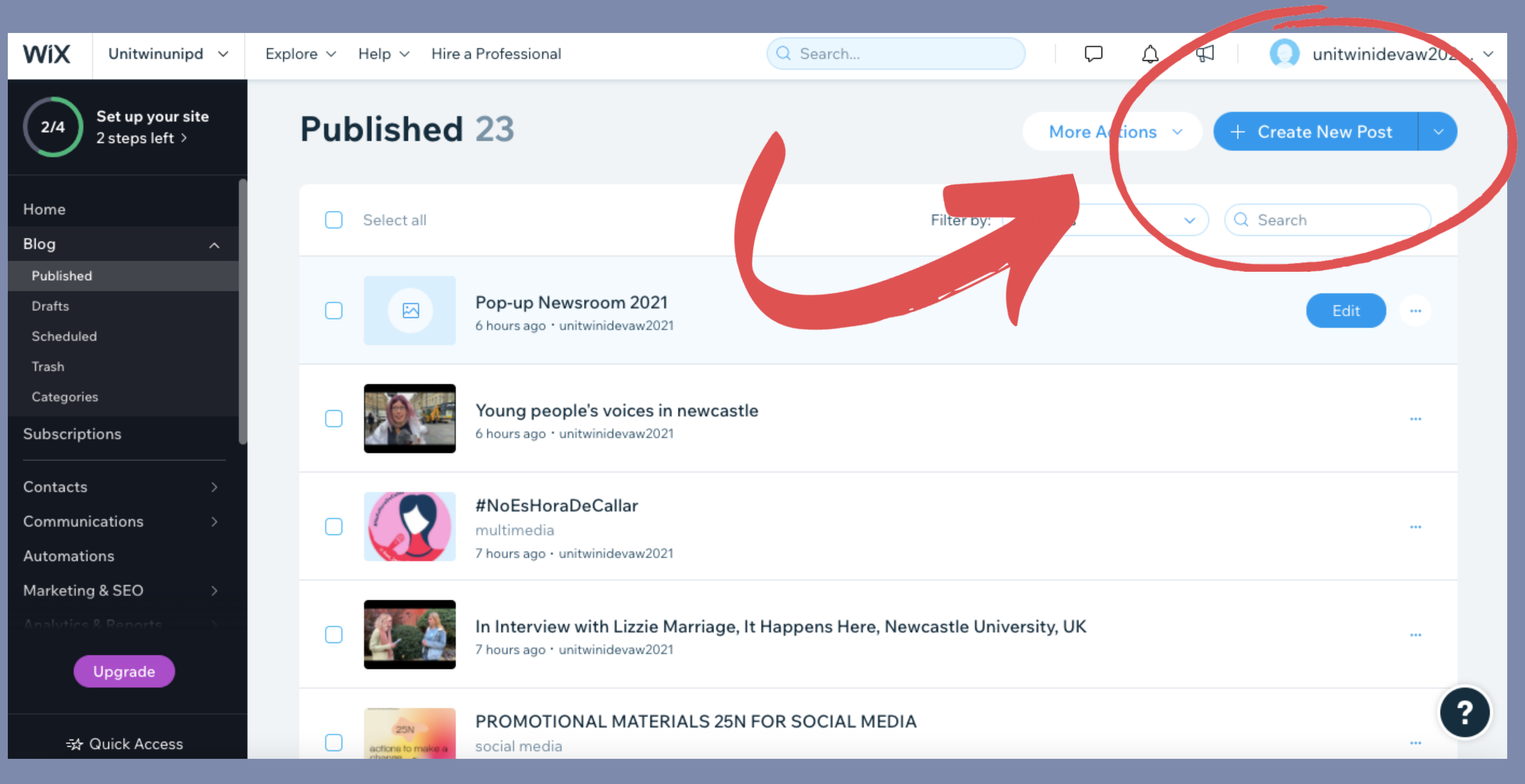

#### In this section, you can upload your project. When you click on the "+" (plus) button, you will find further options which allow you to add your multimedia.

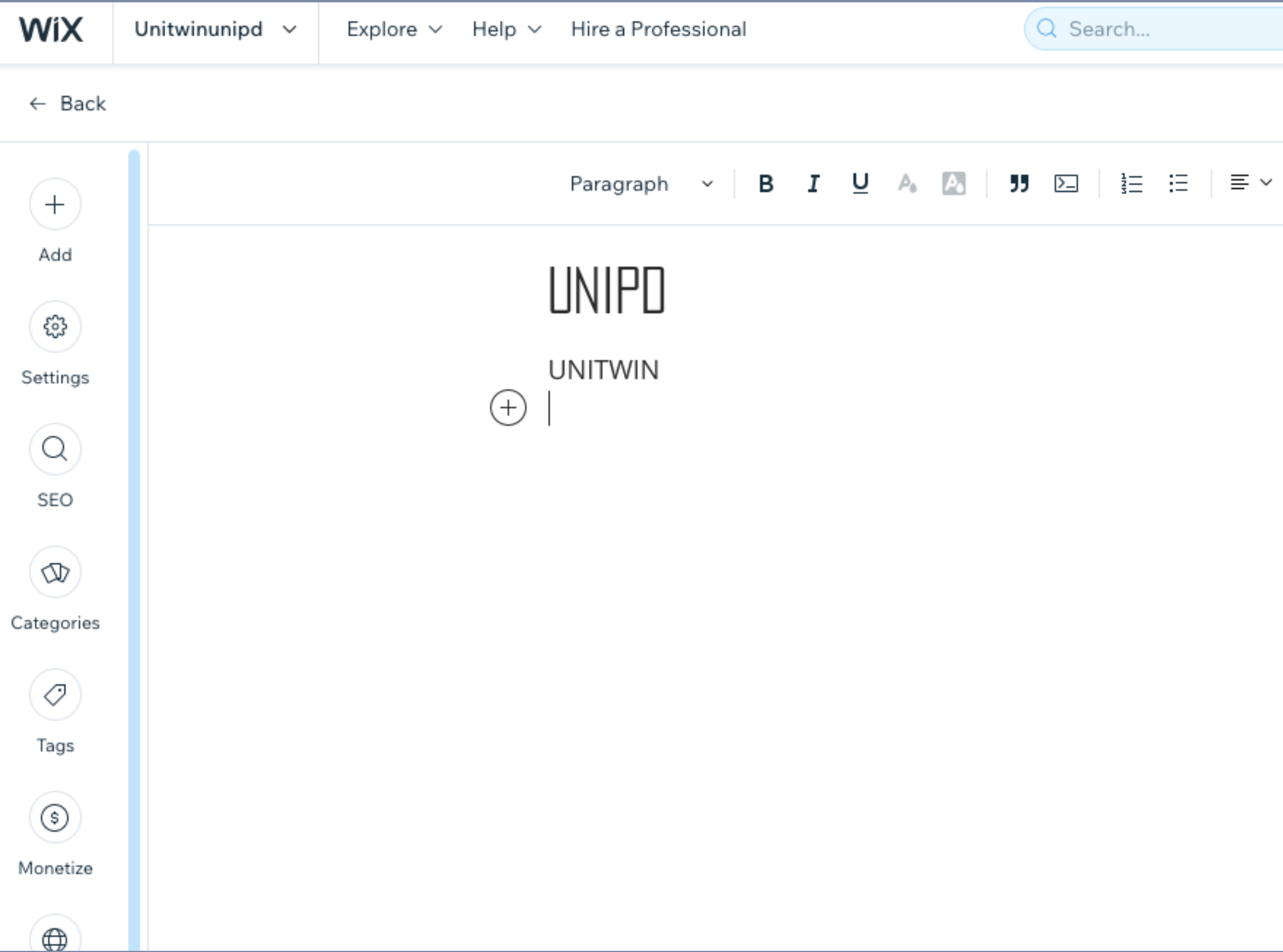

|           | $\square$    | ¢    | Å | 🔘 unit  | winidevaw202. | ` |
|-----------|--------------|------|---|---------|---------------|---|
|           |              | Save |   | Preview | Publish       | ~ |
| ‡≣ ∽ — == | <u>→</u> = ( | S (  | D |         |               |   |
|           |              | 0    |   |         |               |   |

### After you finish with your process, please select "Categories" button on the left side and choose the relevant category.

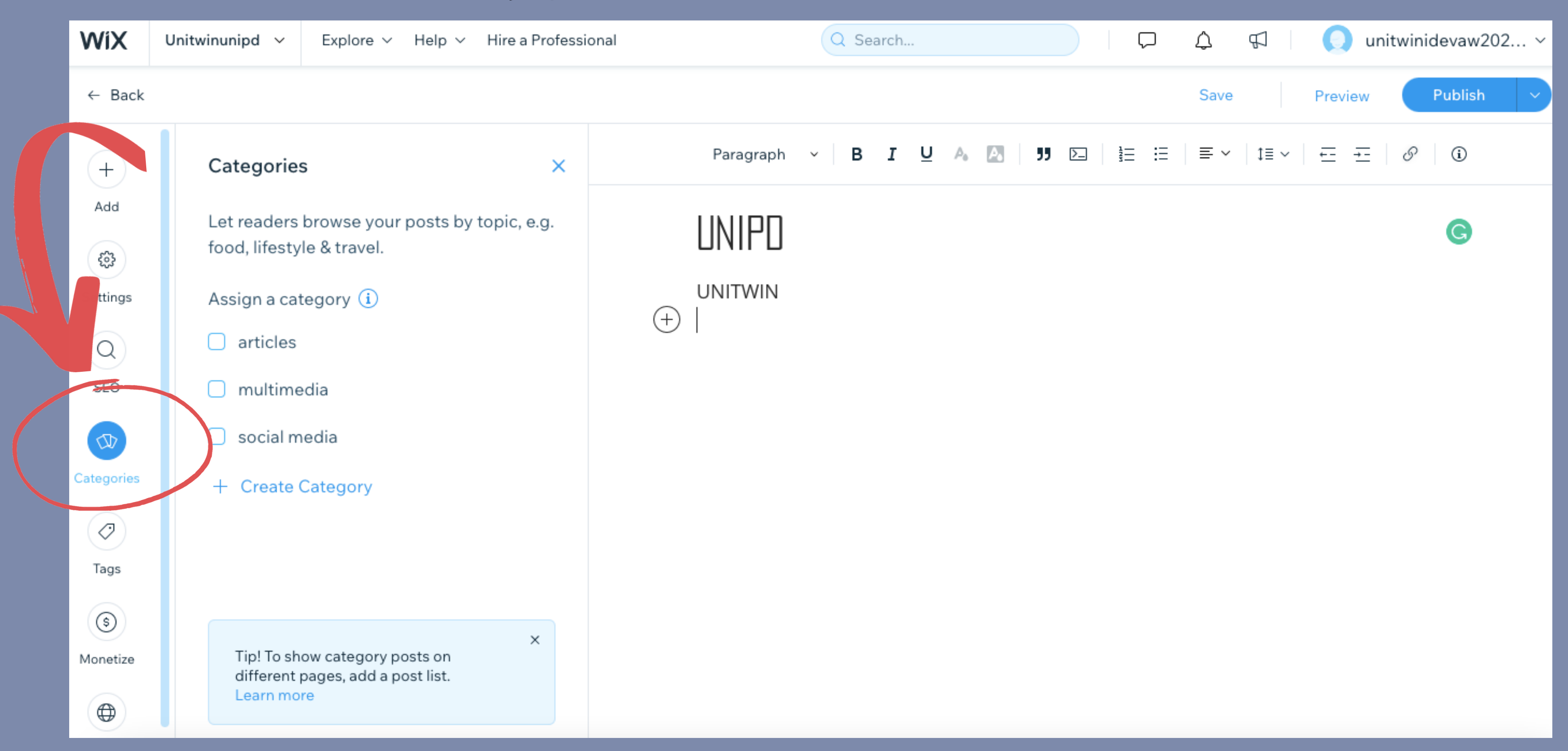

You will find 3 options in "Categories";

Articles: Social Media: Multimedia:

Only writings. Instagram pages, twitter accounts etc. Podcasts, videos, infographics, posters, etc.

If your work contains both social media page and a multimedia, please select both of them.

### Then please specify which university you associate with. Click on "Tags" and provide your university's abbreviation. (unipd, univie etc.)

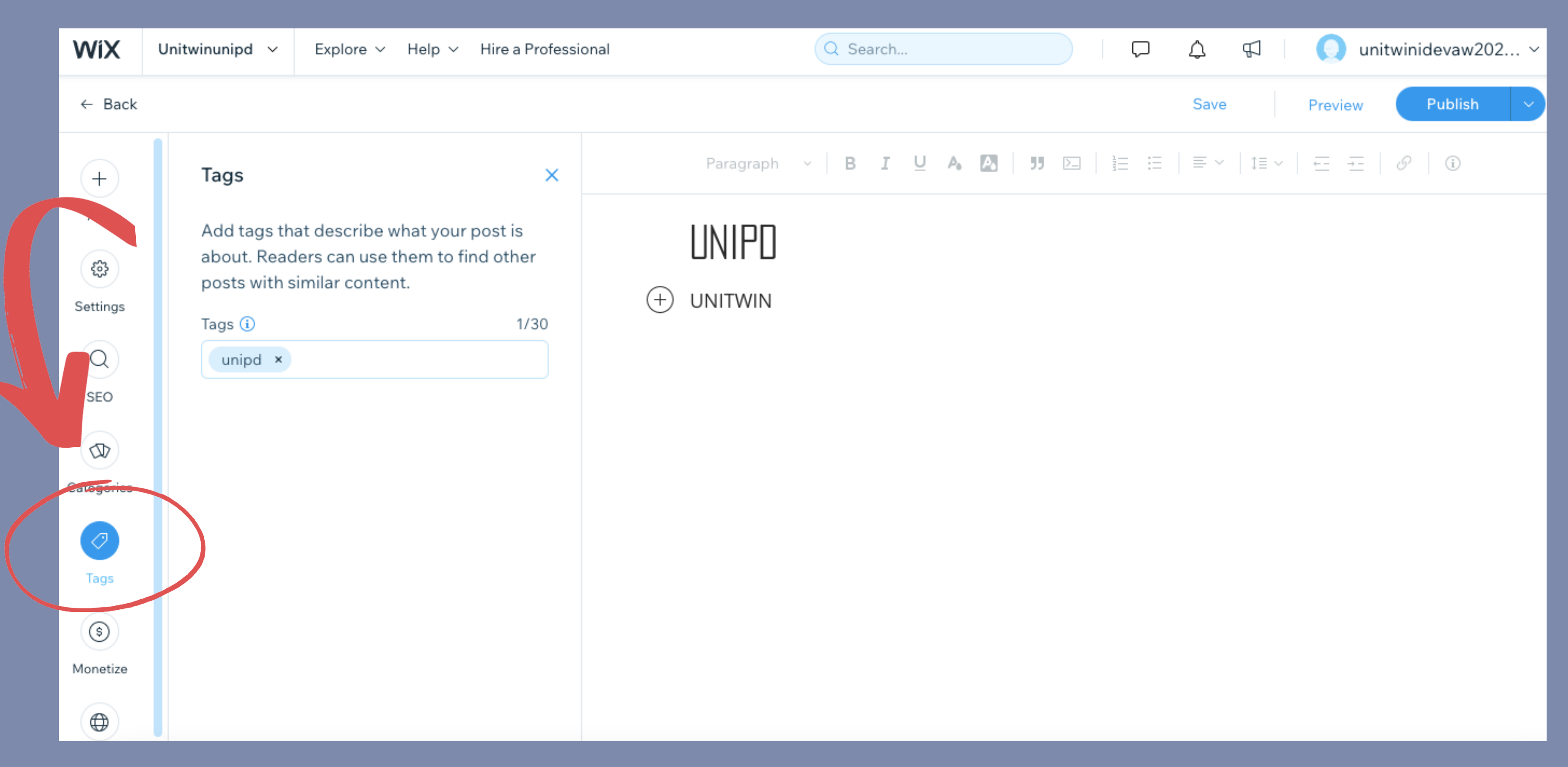

#### After you done with everything, hit the "Publish" button on the right side. You are done!

| WiX                                                                     | Unitwinunipd V Explore V Help V Hire a Professional                          |                                                                                                |                  |            | Q Search |    |   |  |  |
|-------------------------------------------------------------------------|------------------------------------------------------------------------------|------------------------------------------------------------------------------------------------|------------------|------------|----------|----|---|--|--|
| ← Back                                                                  |                                                                              |                                                                                                |                  |            |          |    |   |  |  |
| ← Back<br>+<br>Add<br>©<br>Settings<br>Categories<br>Categories<br>Tags | Tags   Add tags the about. Read posts with a straig (i)   Tags (i)   unipd × | Anat describe what your post is<br>ders can use them to find other<br>similar content.<br>1/30 | Para<br>UNI<br>T | IPD<br>WIN | ~   B    | IU | A |  |  |
| (\$)<br>Monetize                                                        |                                                                              |                                                                                                |                  |            |          |    |   |  |  |

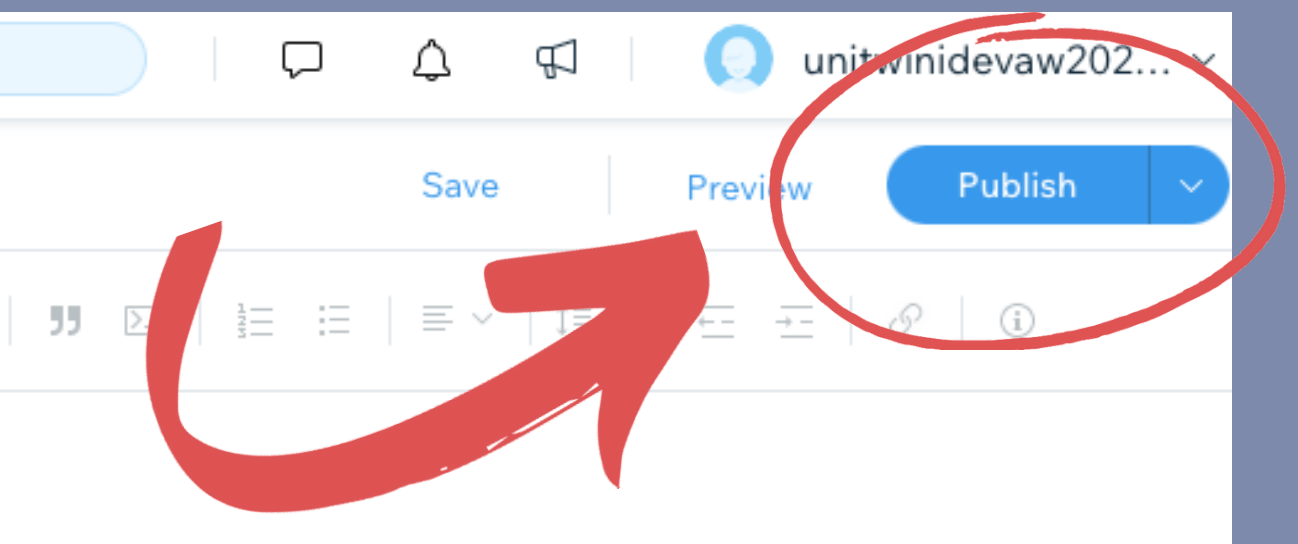

## Thank you

If you have any questions; ayselal.vulkan@studenti.unipd.it tugba.durmaz@studenti.unipd.it sara.boscaro.2@studenti.unipd.it